## Procedura pierwszego logowania do UONET+

- Sekretarka lub wychowawca klasy przekaże Ci adres dziennika elektronicznego <u>https://uonetplus.vulcan.net.pl/torun</u>. Wpisz go w przeglądarce. Wyświetli się powitalna strona systemu.
- Kliknij link "Załóż konto", a następnie wpisz adres e-mail, który podałeś wychowawcy.

|               | Logowanie                                              |
|---------------|--------------------------------------------------------|
|               | Proszę podać nazwę użytkownika i hasło                 |
| Nazwa użytkow | /nika:                                                 |
|               |                                                        |
| Hasło:        |                                                        |
|               |                                                        |
|               | Załóż konto   Przywróć dostęp   Zmień hasło            |
|               | Pierwsze logowanie (zakładanie konta)<br>Zaloguj się > |
|               |                                                        |

 Zaznacz opcję "Nie jestem robotem", a następnie kliknij przycisk "Wyślij wiadomość". Jeśli po kliknięciu opcji "Nie jestem robotem" rozwinie się okienko weryfikacji, wykonaj polecane czynności (np. przepisz kod z obrazka) i kliknij przycisk "Zweryfikuj".

|                                                   | Tworzenie konta                                                                                                    |
|---------------------------------------------------|----------------------------------------------------------------------------------------------------|
| Podaj sv<br><b>"Wyślij</b><br>Na pod<br>instrukcj | vój adres e-mail, potwierdź autentyczność operacji i naciśnij przycisk<br><b>wiadomość".</b><br>lany adres e-mail system wyśle wiadomość zawierającą dalsze<br>je. |
| Mechani<br>poprosić<br>ekranie.                   | zm zabezpieczający przeciwko robotom i robakom internetowym może<br>Cię o dodatkowe potwierdzenie. Postępuj zgodnie ze wskazówkami na                              |
| Adres e                                           | -mail:                                                                                                    |
| uonetplu                                          | us@gmail.com                                                                                                    |
|                                                   |                                                                                                    |
| ~                                                 | Nie jestem robotem<br>reCAPTCHA<br>Prywatność - Warunki                                                                                                    |
|                                                   |                                                                                                    |
|                                                   | Wyślij wiadomość >                                                                                                    |
|                                                   |                                                                                                    |
|                                                   |                                                                                                    |
|                                                   |                                                                                                    |

 Zapoznaj się z treścią komunikatu wyświetlonego na stronie "Podsumowanie operacji".

| Podsumowanie operacji                                                                                                    |
|----------------------------------------------------------------------------------------------------|
| Wysłano wiadomość na zapisany w systemie adres e-mail. Wiadomość zawiera dalsze instrukcje uzyskania dostępu do systemu. Proszę sprawdzić skrzynkę<br>poczty elektronicznej i postępować zgodnie ze wskazówkami zapisanymi w wiadomości.                                                                                                    |
| W szczególnych przypadkach konfiguracji usługi poczty elektronicznej wiadomość może zostać potraktowana jako niechciana lub zostać zablokowana przez<br>jakiś inny mechanizm filtrowania treści. W takim przypadku należy sprawdzić wszystkie możliwe foldery poczty przychodzącej, począwszy od skrzynki<br>odbiorczej a skończywszy na folderach z wiadomościami odfiltrowanymi. |

• Sprawdź skrzynkę swojej poczty elektronicznej. Przeczytaj wiadomość i kliknij link podany w treści, aby nadać hasło.

| +      |                         |                                        | 0                                                   | Î                                                          |                                                                                                    | • • •                                       |                    | Więcej 🔻                    |                       |                       |                           |           |   |
|--------|-------------------------|----------------------------------------|-----------------------------------------------------|------------------------------------------------------------|----------------------------------------------------------------------------------------------------|---------------------------------------------|--------------------|-----------------------------|-----------------------|-----------------------|---------------------------|-----------|---|
| Centra | alny                    | Rejestr                                | Użytkown                                            | ików - akty                                                | wacja kon                                                                                                    | ta/przypo                                   | omni               | enie has                    | ła od                 | lebrane >             | c                         | ē         | 7 |
| -      | Centr<br>do mr          | ralny Reje                             | str Użytkowni                                       | ków VULCAN                                                 | <noreply@vu< th=""><th>Ilcan.net.pl&gt;</th><th>&gt;</th><th></th><th></th><th>13:09 (1</th><th>minutę tem</th><th>u) 📩 🔺</th><td>•</td></noreply@vu<> | Ilcan.net.pl>                               | >                  |                             |                       | 13:09 (1              | minutę tem                | u) 📩 🔺    | • |
| ,      | Witan                   | ny w systei                            | nie!                                                |                                                            |                                                                                                    |                                             |                    |                             |                       |                       |                           |           |   |
|        | Syste<br>użytko<br>Dane | m "Central<br>ownika bęc<br>konta w sy | ny Rejestr Uży<br>łącego właścic<br>/stemie dla któ | tkowników" ( <u>ht</u><br>ielem niniejsze<br>rego zażądano | tps://cufs.kurs<br>go adresu e-r<br>przypomnien                                                                                                    | <u>s.vulcan.pl:4</u><br>mail.<br>nia hasła: | <u>443/</u> ) in   | formuje, że                 | ktoś za               | żądał prz             | ypomnienia                | hasła dla |   |
|        | E-mai                   | il: <u>uonetplu</u>                    | s@gmail.com                                         |                                                            |                                                                                                    |                                             |                    |                             |                       |                       |                           |           |   |
|        | Jeśli t<br>W prz        | to pomyłka<br>zeciwnym v               | , proszę zignor<br>vypadku, aby r                   | ować niniejszy<br>adać (nowe) h                            | e-mail - hasło<br>asło uaktywni                                                                                                    | o pozostanie<br>iające dostę                | e bez z<br>p do sy | mian i nie z<br>ystemu nale | zostanie<br>eży klikn | nikomu u<br>Iąć w pon | ijawnione.<br>iższy link: |           |   |
| [      | https:                  | //cufs.kurs                            | vulcan.pl:443/                                      | anka2ef/Accou                                              | ntManage/Un                                                                                                    | llockRespon                                 | nse/Def            | fault/553d5.                | <u>23c-b52</u>        | 1-4594-a              | 5e8-04e896                | 220625    |   |
|        | Na sti                  | ronie, która                           | a się uruchomi                                      | po kliknięciu po                                           | owyższego lin                                                                                                    | iku należy ol                               | kreślić            | dwukrotnie                  | (nowe)                | hasło.                |                           |           |   |
|        | Ta wi<br>Prosz          | adomość z<br>.ę nie odpo               | ostała wygene<br>wiadać na ten                      | rowana automa<br>list.                                     | atycznie.                                                                                                    |                                             |                    |                             |                       |                       |                           |           |   |

 W oknie "Aktywacja konta" w polach "Nowe hasło" oraz "Powtórz nowe hasło" wprowadź swoje hasło, stosując się do podpowiadanych wymagań. Zaznacz opcję "Nie jestem robotem" i kliknij przycisk "Ustaw nowe hasło".

| autentyczność operacji.<br>Następnie naciśnij przycisk "L<br>Mechanizm zabezpieczający p<br>poprosić Cię o dodatkowe pot<br>ekranie. | <b>Jstaw nowe hasło".</b><br>rzeciwko robotom i robakom internetowym może<br>wierdzenie. Postępuj zgodnie ze wskazówkami na                         |  |  |  |  |  |
|----------------------------------------------------------------------------------------------------|----------------------------------------------------------------------------------------------------|--|--|--|--|--|
| Nowe backo:                                                                                                    | Hasło musi spełniać następujące<br>wymagania:                                                                                                    |  |  |  |  |  |
| •••••                                                                                                    | - długość hasła: co najmniej 8,<br>- liczba wielkich liter: co najmniej 1,<br>- liczba cyfr: co najmniej 1,                                         |  |  |  |  |  |
| Powtórz nowe hasło:                                                                                                    | <ul> <li>liczba znaków niealfanumerycznych (nie<br/>liter i nie cyfr): co najmniej 0</li> <li>ważność hasła (liczba dni po których hasło</li> </ul> |  |  |  |  |  |
|                                                                                                    | wygasa): 999,<br>- unikalność hasła (liczba dni w których<br>hasło nie może się powtórzyć): 180                                                     |  |  |  |  |  |
| Nie jestem robotem                                                                                                    | reCAPTCHA<br>Pŋwatność - Warunki                                                                                                    |  |  |  |  |  |
| Usta                                                                                                    | aw nowe hasło >                                                                                                    |  |  |  |  |  |

 Od tego momentu możesz logować się do systemu, korzystając z adresu e-mail i ustalonego przez siebie hasła.